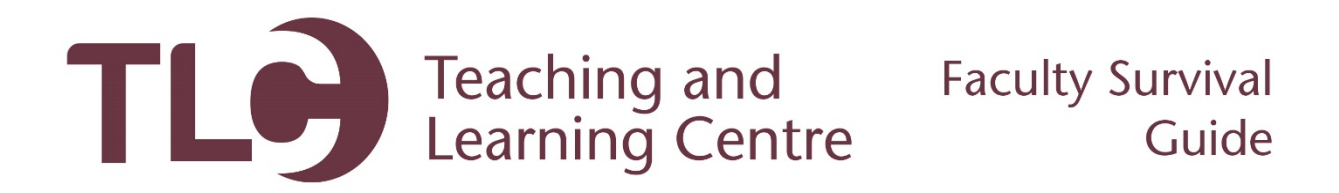

## Making Your Course Available

Follow the steps below to make your course available in Blackboard.

- 1. Log into Blackboard and select your course from the My Courses tab.
  - a. If your course is not yet available, you will see the message *(not currently available)* next to the course title.

| My Courses                                                            |               |
|-----------------------------------------------------------------------|---------------|
| Courses where you are: Instructor                                     |               |
| 201601 CS 007 A01 Persuasive Writing (not currently available)        |               |
| You are currently enrolled in too many courses to view them all here. |               |
|                                                                       | more courses> |

- 2. Within your course, access the **Course Management** toolbar on the left of the screen. Within the **Control Panel**, click the **Customization** option.
- 3. Now, click on Properties.

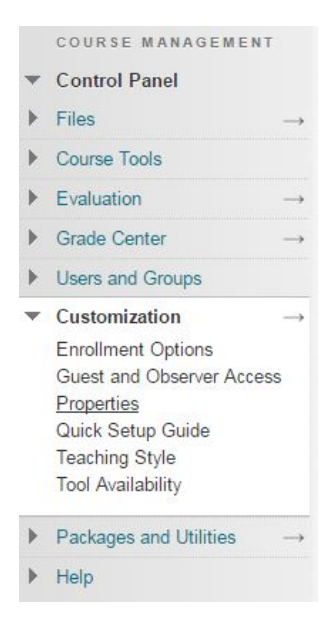

4. Within this page, there is an option for making the course available. Ensure this is set to **Yes.** 

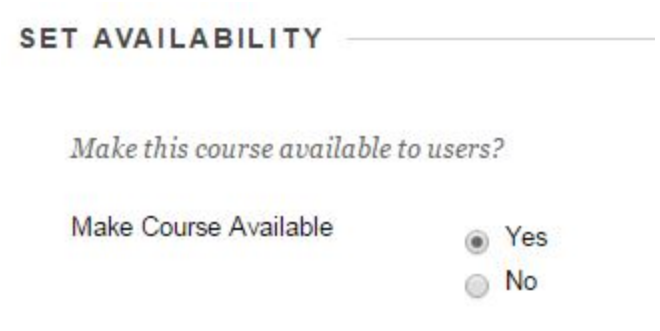

5. Now click **Submit.** Your students will now be able to access this course within Blackboard. Ensure that all of your courses are available by 9 am on the date of the first class!